## ИНСТРУКЦИЯ

## Получение доступа обучающихся на учебный портал РХТУ им. Д.И. Менделеева <u>MOODLE.MUCTR.RU</u>

Для получения доступа от учебного портала РХТУ им. Д.И. Менделеева обучающемуся необходимо зайти под своим логином и паролем в электронную информационно-образовательную РХТУ Д.И. среду имени Менделеева https://eios.muctr.ru/. Если учетная запись отсутствует, пройдите регистрацию (инструкция по регистрации И работе в системе доступна по ссылке: https://eios.muctr.ru/static/instructions/registration\_restore.pdf).

После *в левом верхнем меню* выберите «Аккаунт Moodle» или перейдите по ссылке <u>https://eios.muctr.ru/profile/17/moodle/credentials/</u>:

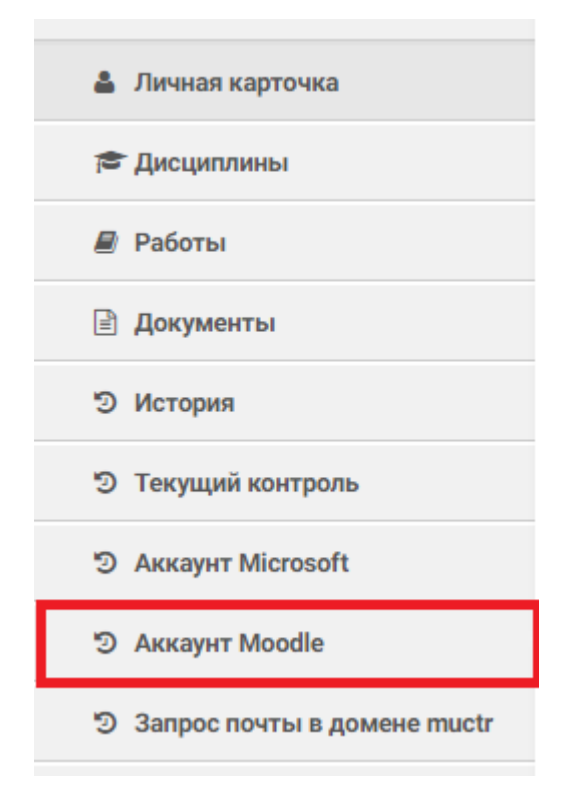

Для получения доступа заполните требуемые поля и нажмите на кнопку «Запросить доступ». Вам автоматически сгенерируется логин и выведутся Ваши логин и пароль для входа в аккаунт Moodle. Полученные логин и пароль укажите при входе в Учебный портал РХТУ им. Д.И. Менделеева:

Поиск

Уважаемый студент, у Вас есть возможность использовать систему дистанционного образования Moodle. Для входа в систему Вам необходимо перейти на сайт moodle.muctr.ru войти в свой аккаунт, авторизационные данные которого представленны ниже.

!Если не отображаются Ваши данные для входа, вам необходимо заполнить все представленные ниже поля и нажать кнопку запросить доступ.

| Пароль                                                                                                    |                                   |
|----------------------------------------------------------------------------------------------------|-----------------------------------|
| Пароль                                                                                                    |                                   |
| Пароль должен содержать латинские буквы, при этом, хотя бы 1 большую букву, и иметь длинну не менее 10 символов.    | хотя бы 1 малую, хотя бы 1 цифру, |
| Повторите пароль                                                                                                    |                                   |
| Потворить Пароль                                                                                                    |                                   |
| Пароль должен содержать латинские буквы, при этом, хотя бы 1 большую букву,<br>и иметь длинну не менее 10 символов. | хотя бы 1 малую, хотя бы 1 цифру, |
|                                                                                                    | Запросить доступ                  |

В дальнейшем Вы всегда сможете посмотреть данные для входа в аккаунт на странице «Аккаунт Moodle» <u>https://eios.muctr.ru/profile/17/moodle/credentials/</u>. Также Вы можете сменить пароль от аккаунта Moodle, заполнив форму «Сменить пароль», пароль должен содержать латинские буквы. при этом, хотя бы 1 большую букву, хотя бы 1 малую, хотя бы 1 цифру и иметь длину не менее 10 символов.

## Пароль

| Пароль                                                                                                    |                           |
|----------------------------------------------------------------------------------------------------|---------------------------|
| Пароль должен содержать латинские буквы, при этом, хотя бы 1 большую букву, хотя бы<br>и иметь длинну не менее 10 символов.                           | 1 малую, хотя бы 1 цифру, |
| Повторите пароль                                                                                                    |                           |
| Потворить Пароль                                                                                                    |                           |
| Пароль должен содержать латинские буквы, при этом, хотя бы 1 большую букву, хотя бы 1 малую, хотя бы 1 цифру,<br>и иметь длинну не менее 10 символов. |                           |
|                                                                                                    |                           |

Сменить пароль

В случае возникновения вопросов после прочтения данной инструкции Вы можете обратиться в службу технической поддержки, написав электронной письмо на почту <u>eios-</u> help@muctr.ru